# Valence

# [Edit Grid] ウィジェット活用術

株式会社ミガロ. プロダクト事業部 技術支援課 **尾崎 浩司** 

# 1. はじめに

- 2. [Edit Grid]ウィジェットの基本
- 3. RPG連携テンプレート"EXNABVAL"の使用方法
- 4. [Edit Grid]ウィジェット活用術
- 5. 複数行明細入力フォーム作成テクニック
- 6. さいごに

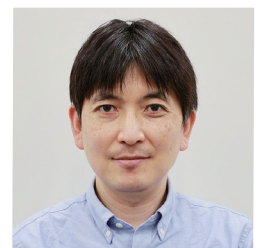

#### 略歴

生年月日:1973年8月16日 最終学歴:1996年 三重大学 工学部卒業 入社年月:1999年10月 株式会社ミガロ.入社 社内経歴: 1999年10月 システム事業部配属 2013年04月 RAD事業部(現プロダクト事業部) 配属

### 現在の仕事内容:

ミガロ.が取り扱う3つの開発ツールのセミナー講師や技術支援を主に担当している。

# 1.はじめに

IBM i(AS/400)環境に特化したモダナイゼーションツール であるValenceには、ローコード開発機能である「Nitro App Builder」(以下「App Builder」と記載)が搭載されて いる。

「App Builder」は、[①データソースの作成]-[②ウィジェットの定義]-[③アプリケーション作成]という3ステップで容易にアプリケーションを作成できるのが特徴である。その中でも、UI(ユーザーインターフェース)の肝となるが、[②ウィジェットの定義]である。Valence6.2には、全16種類のウィジェット(部品)が用意されており、データソースと関連付けてウィジェットを定義する事で、表現力の高いGUI画面が実装できる。

参照/照会系のWebアプリ開発では、一覧形式(Grid)でデ ータ出力する[Grid]ウィジェットや、クロス集計表を実現す る[Pivot Grid]ウィジェットを使用するのが一般的である。 また、登録/更新系のWebアプリ開発では、[Grid]ウィジェ ットの機能にデータの更新機能を追加した[Edit Grid]ウィ ジェットを使用する事ができる。

この[Edit Grid]ウィジェットについて、「App Builder」が登 場した2018年当時は、シンプルなデータ編集機能しか実装 されていなかった。その為、このウィジェットは、簡単なマス タメンテナンスアプリ位でしか利用できないと認識の方もいるだろう。しかし、Valenceの進化と共に[Edit Grid]ウィジェットの機能も大幅に進化しており、現在は多彩な編集処理が可能である。

ただ、これまで[Edit Grid]ウィジェットの機能を体系的に纏めた事が無かった為、今回改めて本稿を執筆する事にした。

本稿では、登録/更新系アプリ開発には欠かせない[Edit Grid]ウィジェットに焦点を絞り、基本的な使用方法から、応 用的な活用術までを具体例を交えて紹介したい。なお、本稿 は2023年8月現在の最新版Valence6.2(Build 6.2.20230808.0)を前提とした内容となっている。旧バージ ョンを利用している場合、無償で製品バージョンアップが可 能である為、最新版を導入の上で試してほしい。 なお、本稿で提示している各サンプルアプリは、以下より、全 てダウンロードできるようにしている。ぜひサンプルアプリを

## 【サンプルアプリダウンロードURL】

https://www.migaro.co.jp/valsample/kozaki2023.zip ※サンプルダウンロードには、Valenceメンテナンスサイト へのログインユーザー・パスワードが必要

導入して実際の動きを確認する事をお勧めしたい。

# 2.[Edit Grid]ウィジェットの基本

「App Builder」における[Edit Grid]ウィジェットは、デー タを一覧形式で表示可能な[Grid]ウィジェットの機能に、 選択行のデータに対する編集/削除の機能や新規レコード 追加の機能が付加されたデータ編集用ウィジェットであ る。例えば、【図1】は、シンプルにコードと名称のみを持つ 『カテゴリーマスタ』を元に[Edit Grid]ウィジェットを使 用して作成したカテゴリーマスタメンテナンスアプリの実 行画面である。

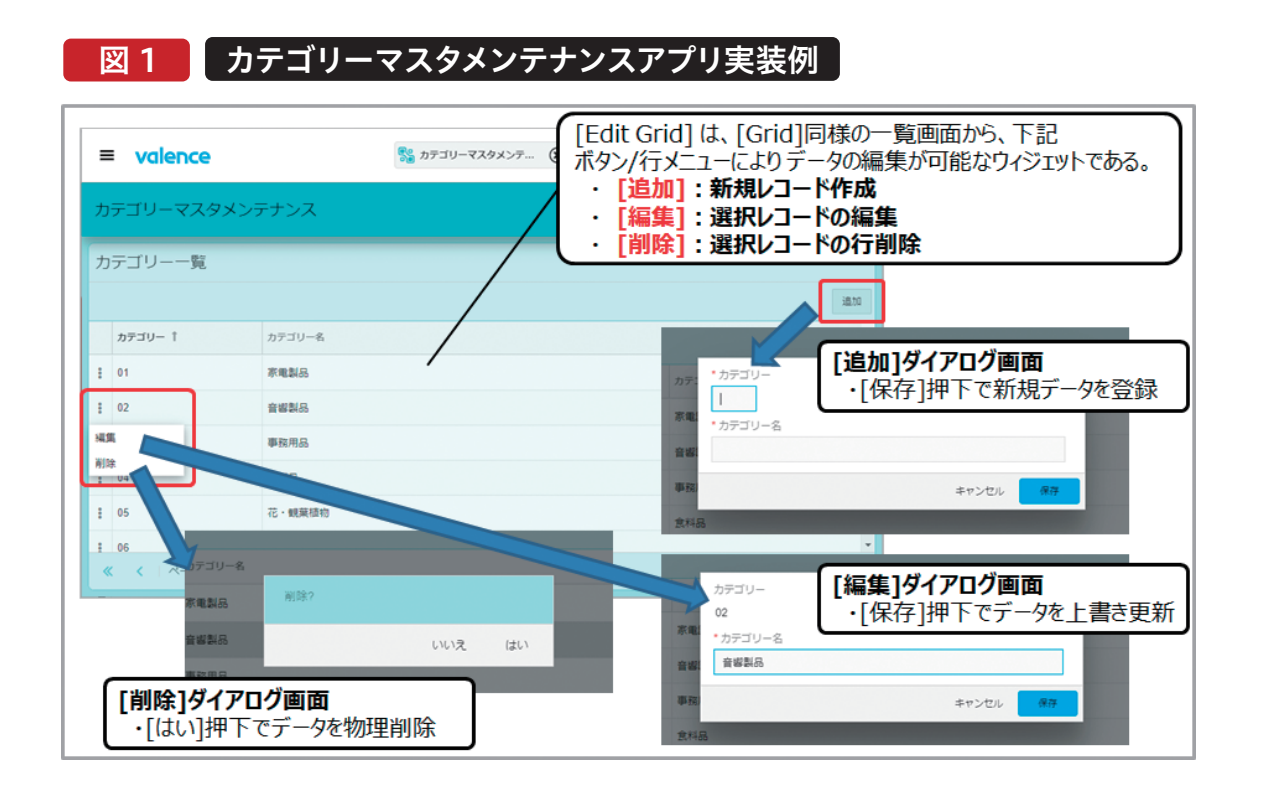

ウィジェットの外観は、[Grid]と同様だが、画面右上部に は[追加]ボタンが、各行の左側には、行メニュー([:])が 追加されている事が分かる。[追加]をクリックすると、ポッ プアップで空のダイアログ画面が開き新規レコードを登録 できる。また、行メニューから[編集]をクリックすると、選 択行の編集用ダイアログ画面からデータの編集が行える。 [削除]をクリックすると、確認ダイアログが表示され、[は い]を選択すると、対象レコードを削除できる。これが [Edit Grid]ウィジェットの基本動作である。

このサンプルアプリの[Edit Grid]ウィジェット設計画面を 開くと、[Grid]ウィジェット同様の[カラム]/[設定]/[フィ ルタ]タブに加え、[編集]タブが用意されている事がわか る。【図2】 Delphi/400 佐田 雄一

# 図 2 Edit Grid 設計画面 – [編集]タブ

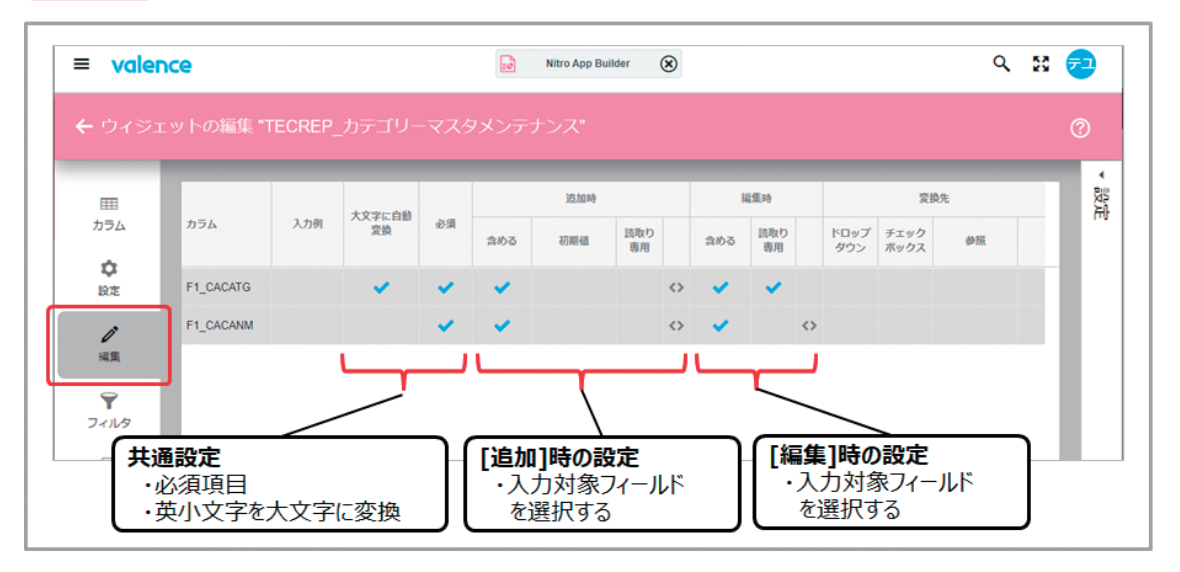

[編集]タブには、[追加時]及び[編集時]の入力対象フィー ルドが選択できるようになっている。【図2】の場合、[追加時] は、[カテゴリーコード]と[カテゴリー名]の2つが入力項目、 [編集時]は、[カテゴリーコード]は読取り専用(表示のみ)と し、[カテゴリー名]のみ入力項目にするという定義となって いる。なお、[削除時]の設定は、画面右側にある[設定]欄に 含まれる[削除を許可]にチェックを付ければよい。

次に[Edit Grid]ウィジェットを使用した商品マスタメンテ ナンスアプリを紹介する。ここで使用するのは、【図3】のよう なファイルレイアウトを持つ商品マスタである

| DODEUT                     |                                             |                      |                                         |                                                                     | -a.                                                         |                                                 |                                                                                                    |
|----------------------------|---------------------------------------------|----------------------|-----------------------------------------|---------------------------------------------------------------------|-------------------------------------------------------------|-------------------------------------------------|----------------------------------------------------------------------------------------------------|
| DSPEMI                     |                                             |                      |                                         |                                                                     | 192 E                                                       | 1 1                                             | 日1寸 23/08/28                                                                                               |
| them III -                 |                                             |                      |                                         | 12                                                                  | +2                                                          | MDDODD                                          | 時刻 19.45.2                                                                                                 |
| 初理ノ                        | アイル                                         | BCREFLID             | / MFRODE                                | ተም                                                                  | 式石                                                          | MERODI                                          |                                                                                                    |
| 5-1                        | 送知                                          |                      | >                                       |                                                                     |                                                             |                                                 |                                                                                                    |
| 3年4月                       | <sup>连 •</sup> •□                           | <b>村〒 米</b> ケ        | 尾性                                      | キー 100                                                              | 間始                                                          | 終了                                              | テキスト記述/欄見出し                                                                                                |
| 22.17                      | PDDEL E                                     | 11, 544              |                                         | -1 //04                                                             | 1713 24                                                     | <i>ग≈</i> 1                                     | 削除フラグ                                                                                                    |
|                            | PDPDCD                                      | 10                   | A                                       | 1 ANN                                                               | 2                                                           | 11                                              | 商品コード                                                                                                    |
|                            | PDPDNM                                      | 42                   | 0                                       | 1 7000                                                              | 12                                                          | 53                                              | 商品名                                                                                                    |
|                            | PDJNCD                                      | 13                   | Ă                                       |                                                                     | 54                                                          | 66                                              |                                                                                                    |
|                            | PDSPCD                                      | 6                    | A                                       |                                                                     | 67                                                          | 72                                              | 仕入先コード                                                                                                    |
|                            | PDCATG                                      | 2                    | A                                       |                                                                     | 73                                                          | 74                                              | カテゴリー                                                                                                    |
|                            | PDUNPR                                      | 9                    | 0 P                                     |                                                                     | 75                                                          | 79                                              | 販売単価                                                                                                    |
|                            | PDCOPR                                      | 9                    | 0 P                                     |                                                                     | 80                                                          | 84                                              | 仕入単価                                                                                                    |
|                            | PDSTDT                                      | 8                    | 0 S                                     |                                                                     | 85                                                          | 92                                              | 発売日                                                                                                    |
|                            | PDENFG                                      | 1                    | Α                                       |                                                                     | 93                                                          | 93                                              | 取扱終了フラグ                                                                                                    |
|                            | PDUPDT                                      | 8                    | 0 S                                     |                                                                     | 94                                                          | 101                                             | 最終更新日                                                                                                    |
|                            | PDUPUS                                      | 10                   | Α                                       |                                                                     | 102                                                         | 111                                             | 最終更新者                                                                                                    |
| 仕入先<br>カテゴ!<br>取扱売単<br>最終更 | Eコード<br>Jー<br>&了フラグ<br>望価、仕入り<br>夏新日<br>夏新者 | <br>:<br>上<br>二<br>二 | 仕入先マ<br>カテゴリマ<br>ブランク、<br>販売単仰<br>データ登録 | 'スタ(MSUI<br>スタ(MCAT<br>"1"(生産終<br><b>5く仕入単値</b><br>禄/変更時に<br>禄/変更時に | PLP) (a<br>「GP) (a<br>了)、"2<br>「は <b>エラ</b><br>、システ<br>、ログオ | 登録され<br>登録され<br>"(在庫じ<br>ーとなるよ<br>ム日付値<br>ンしている | れた仕入先 C Dとする。<br>れたカテゴリ C Dとする。<br>のれ)のいずれかとする。<br>う <b>入力値チェック</b> を行う。<br>勤数値8桁をセットする。<br>シューザーIDをセットする。 |
|                            |                                             |                      |                                         |                                                                     |                                                             |                                                 |                                                                                                    |

# 図 3 商品マスタ ファイルレイアウト

商品マスタの項目に含まれる[PDCATG](カテゴリー) は、先に紹介したカテゴリーマスタと関連付けする。同様 に、[PDSPCD](仕入先コード)は仕入先マスタと関連付 ける。[PDENFG](取扱終了フラグ)の値は、ブランクか "1"(生産終了)、"2"(在庫切れ)のいずれかとする。また、 [PDUNPR](販売単価)と[PDCOPR](仕入単価)は、登 録・更新時に大小チェックを行い、販売単価<仕入単価の 場合はエラーとする入力チェックを設けたい。さらに画面 上の表示項目とはしないが、データ登録・更新時には、 [PDUPDT](最終更新日)、[PDUPUS](最終更新者)に も自動的に値をセットしたい。

商品マスタメンテナンスで使用する[Edit Grid]ウィジェッ トの設計画面は、【図4】である。

# 図 4 商品マスタメンテナンス Edit Grid設計画面 – [編集]

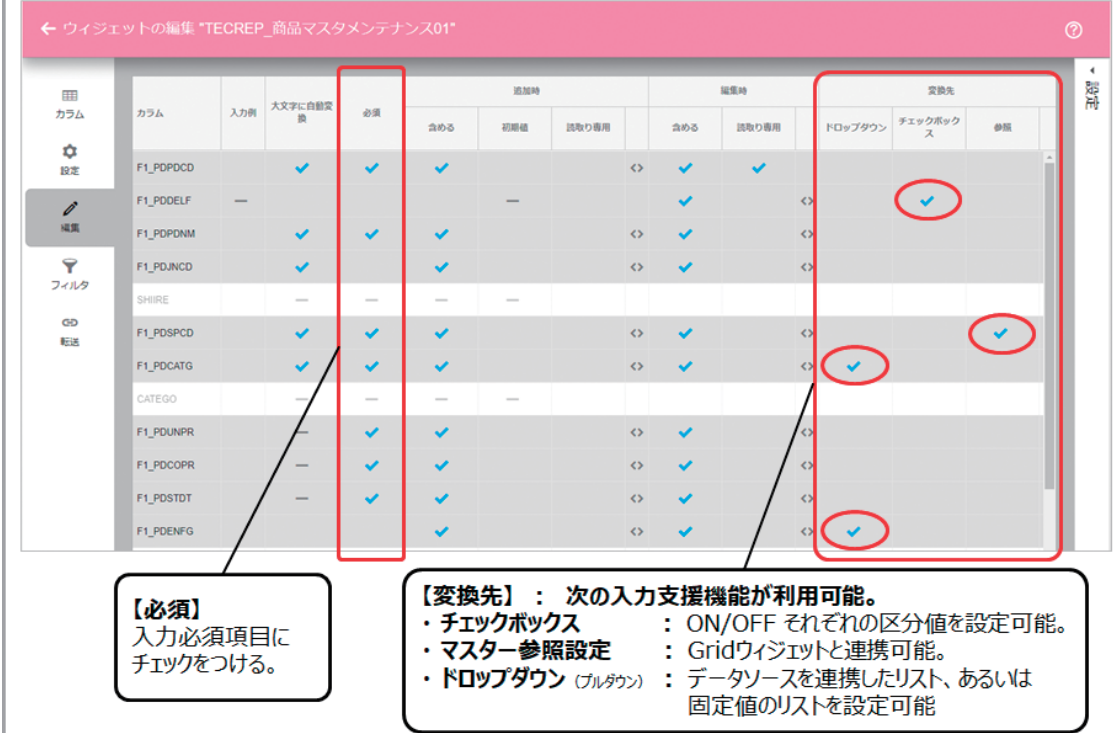

入力必須項目は、単に[必須]チェックを付ければよい。ま た入力項目には、入力支援機能としてドロップダウン(プル ダウン)、チェックボックス、あるいは[Grid]ウィジェットを 関連付けしたマスタ検索画面の呼出しが定義可能である。 ドロップダウンについては、リスト項目を別途定義したデ ータソースから作成する事や固定値の選択肢を直接定義 する事ができる。詳細な定義内容は、実際のサンプルアプリの設計画面で確認してほしい。

作成したアプリケーションの実行画面は、【図5】である。設計画面で定義したとおりに、入力項目に入力支援機能が付加されている事がわかる。

Delphi/400 佐田 雄一

Delphi/400 都地奈津美

Delphi/400 前坂 誠二

SmartPad4i 國元 祐二

# 図 5 商品マスタメンテナンス実行画面 - 編集ダイアログ

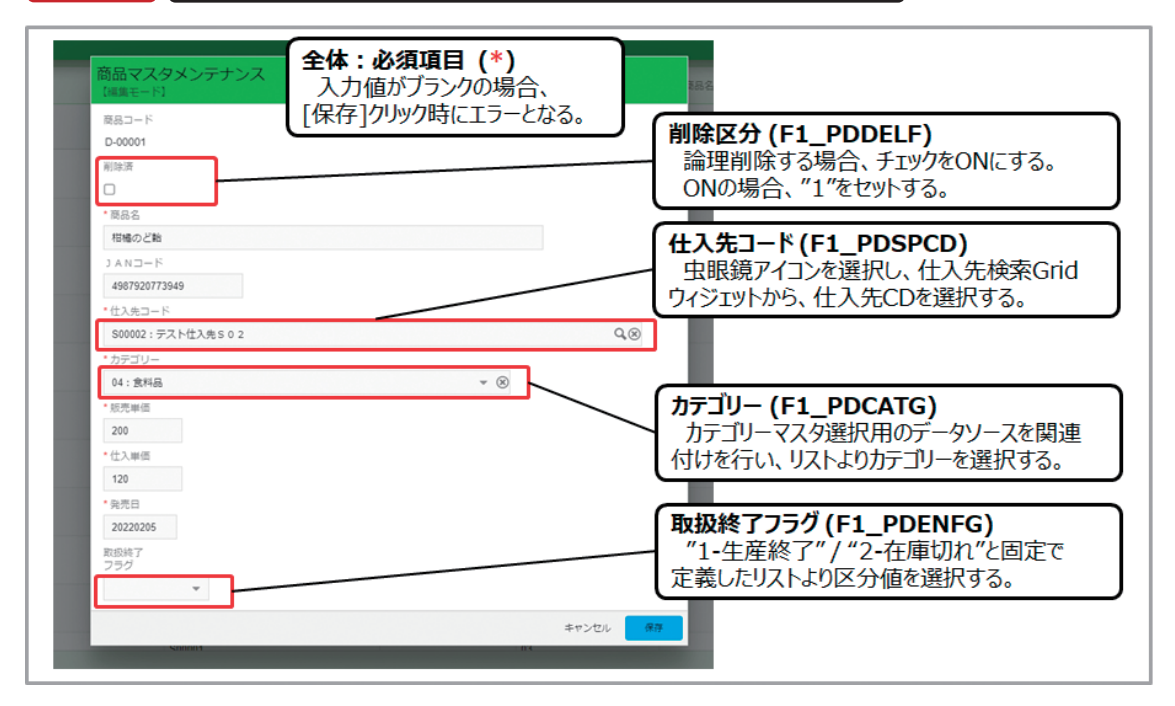

これで[Edit Grid]ウィジェットによる編集画面の定義は完 了であるが、現状では、商品マスタメンテナンスアプリとし て、以下の処理の実装が不足している。

- 販売単価と仕入単価の入力値妥当性チェック
- 新規登録時の商品コードキー重複チェック
- 非表示項目(最終更新日、最終更新者)の書き込み

このように、[Edit Grid]ウィジェットの設計画面では定義で きないものは、どのように対処すればよいだろうか?「App Builder」の設計画面で定義できない独自のビジネスロジッ クや内部処理等の追加には、RPGプログラムを使用する。次 章では、[Edit Grid]ウィジェットにおけるRPG追加手順を 紹介する。

# 3. RPG連携テンプレート"EXNABVAL"の使用方法

「App Builder」におけるRPGプログラムは、1から全てを新 規に作成する事も可能であるが、専用のAPIを利用する為に 必要な各種定義を都度記述するのは面倒である。「App Builder」には、RPG連携の種類毎に合わせたテンプレート ソースが用意されており、連携に必要な宣言等が予め定義さ れている為、このテンプレートソースを自身のソースライブラ リにコピーして利用するのが一般的である。2023年8月現在 の最新版であるValence6.2には、全部で8種類のテンプ レートプログラムが用意されている。【図6】

# Valence

Delphi/400 佐田 雄一

# Delphi/400 都地 奈津美

Delphi/400 前坂 誠二

SmartPad4i 國元祐二

Valence 尾崎 浩司

# Valence App Builder 連携RPGテンプレート

| ソースファイル名   | 機能           | 概要                                                 |                                               |
|------------|--------------|----------------------------------------------------|-----------------------------------------------|
| EXNABBTN   | ボタンクリック      | ポタンのクリックや、行クリック等のイベント処理を<br>記述するテンプレート             | · VALENCE6/ORPGLESRC内に収録                      |
| EXNABCLOSE | アプリ終了        | アプリケーション終了時実行される終了処理を<br>記述するテンプレート                | ※Valence6.2から完全なフリーフォーム形式で収録<br>されている         |
| EXNABDS    | データソース実行前    | データソースを開く直前に実行したいプレ処理を<br>記述するテンプレート               | ※以前の形式のテンプレートは<br>VALENCE6/QRRGLESRC2内に収録されてい |
| EXNABFHLP  | フォームヘルパー     | Formウィジェットへの初期値セットや入力項目の<br>値変更時のイベント処理を記述するテンプレート | ・ EXNABVAL以外は、全て"process"サブル                  |
| EXNABFLT   | フィルター        | フィルター処理実行時に独自のフィルター条件を<br>記述するテンプレート               | の中にユーザープログラムを記述すればよい。                         |
| EXNABIV    | フィルター初期値     | フィルター条件項目への初期値セットを記述する<br>テンプレート                   |                                               |
| EXNABSTART | アプリ起動        | アプリケーション起動時に実行される初期処理を<br>記述するテンプレート               |                                               |
| EXNABVAL   | EditGridチェック | EditGridウィジェットで行追加・行変更・行削除に<br>おいて独自処理を記述するテンプレート  |                                               |

本章でメインに紹介する"EXNABVAL"以外のテンプレー トには、"process"サブルーチンが定義されている為、独自 のユーザーロジックは、この中に記述すればよい。 なおRPG連携プログラムの基本的な作成方法やソースの コンパイル手順については、2019年度テクニカルレポート 「Valence App Builder RPG連携テクニック」 (https://www.migaro.co.jp/tr/no12/tech/12\_01\_06.pdf) で紹介しているのでそちらも参照してほしい。

図 6

では、ここから本題となる[Edit Grid]ウィジェットにおけ るRPG追加手順を紹介する。ここで使用するテンプレート ソースは、"EXNABVAL"である。このテンプレートは、 [Edit Grid]ウィジェットで行追加/行編集/行削除の各種 更新処理を実行する際に呼び出されるものである。 始めに「App Builder」上の設定箇所を見ておこう。[Edit Grid] ウィジェットの[編集] タブの中にある[設定]を開く と、オプション設定画面が開く。この中にある[検証]欄に呼 出ししたいRPGのプログラムIDを記述すればよい。【図7】

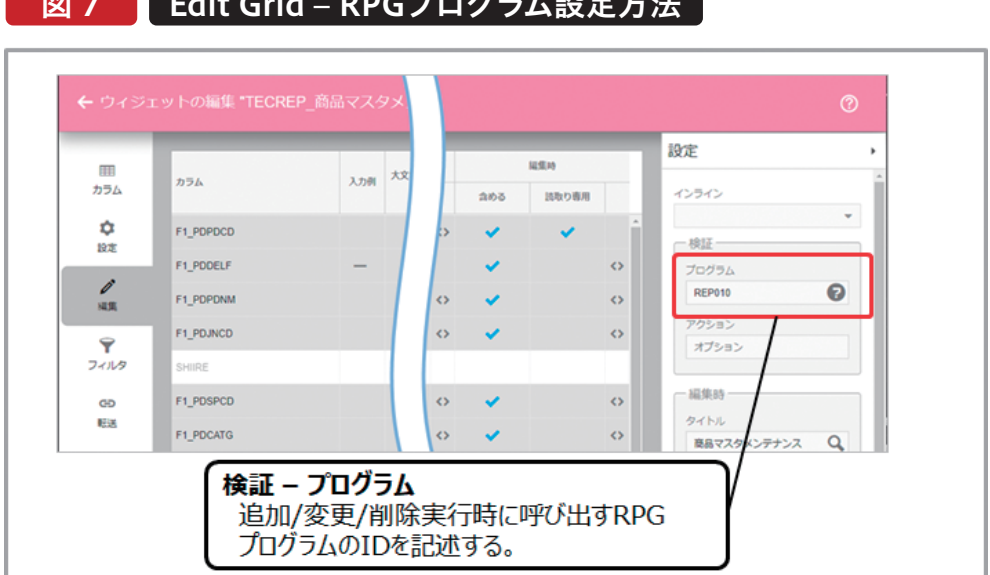

#### Edit Grid – RPGプログラム設定方法 図 7

次にRPGロジックだが、この"EXNABVAL"は、追加/編集/ 削除の状態により、[更新前]、[更新後]、[エラー時]に処理 を行う複数のサブルーチンが用意されている。【図8】

# 図 8 EXNABVAL サブルーチン一覧

| サブルーチン名           | 概要                                      |
|-------------------|-----------------------------------------|
| ProcessAdd        | レコード登録前に エラーチェックや 非入力項目へ値を設定するサブルーチン    |
| ProcessDelete     | レコード削除前に エラーチェックを行うサブルーチン               |
| ProcessEdit       | レコード更新前に エラーチェックや 非入力項目へ値を設定するサブルーチン    |
| ProcessPostAdd    | レコード登録後に、独自の追加ロジックを実行したい場合に使用するサブルーチン   |
| ProcessPostDelete | レコード削除後に、独自の追加ロジックを実行したい場合に使用するサブルーチン   |
| ProcessPostEdit   | レコード更新後に、独自の追加ロジックを実行したい場合に使用するサブルーチン   |
| ProcessErrAdd     | レコード登録時に、エラーが発生した場合に独自のエラー処理を記述するサブルーチン |
| ProcessErrDelete  | レコード削除時に、エラーが発生した場合に独自のエラー処理を記述するサブルーチン |
| ProcessErrEdit    | レコード更新時に、エラーが発生した場合に独自のセラー処理を記述するサブルーチン |

今回のプログラムでは、行追加/行編集の更新前に行うエラ ーチェックと非表示項目への値の書き込みが目的となる為、 "ProcessAdd"と"ProcessEdit"の各サブルーチンに処理を 記述すればよい。例えば、"ProcessAdd"サブルーチンの実 装例は、【**ソース1**】である。

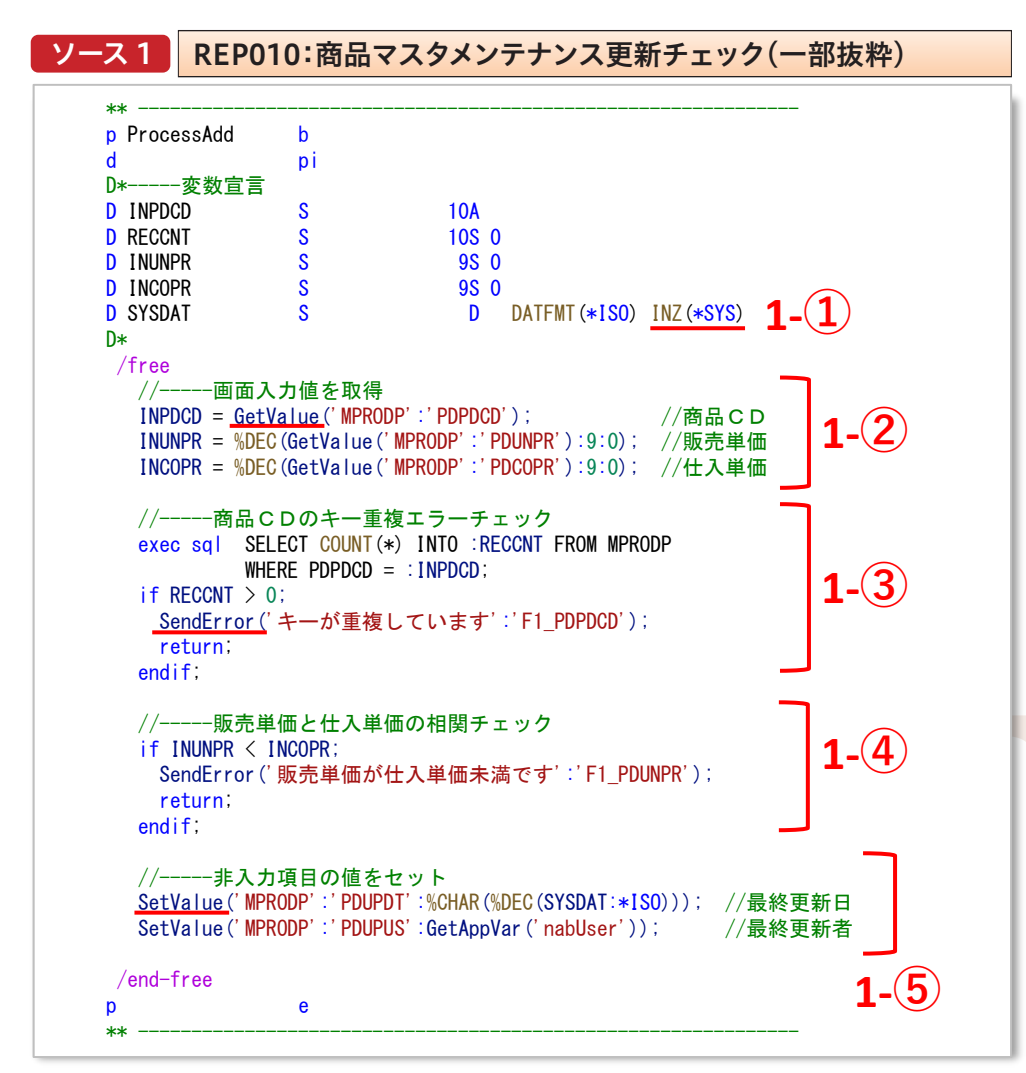

094 MIGARO Technical Report

ソースの先頭部分はサブルーチン内で使用する変数宣言 部である。今回システム日付値を最終更新日にセットする 為に、1-①のようなシステム日付値(日付型)を宣言した。 1-②は、登録/編集画面で入力された値を取得する処理で ある。GetValueメソッドを使用すればよい。このメソッドは 取得対象となるファイル名とフィールド名を指定すれば、 画面入力値が文字列として取得できる。従って、数値型の 変数へ代入する場合には型変換(%DEC)が必要となる。 1-③は、キー項目の重複チェック処理である。ここでは SQLを使用して1-②で取得した商品CDを持つデータのレ コード件数を取得し、1件以上存在する場合はエラーとな る処理とした。SendErrorメソッドを使用すれば、ブラウザ 側にエラーメッセージを渡して更新処理を中断する事が できる。

1-④は販売単価と仕入単価との大小エラーチェックで ある。 1-⑤は、非入力項目へ値をセットする処理である。 SetValueメソッドを使用すればよい。このメソッドは、ファ イル名とフィールド名そしてセットしたい値をパラメータ に指定すればよい。値は、フィールドの属性に関わらず文 字列としてセットする点に注意してほしい。

例えば、[PDUPDT] (最終更新日)は数値8桁の定義だ が、"%CHAR(%DEC(SYSDAT:\*ISO))"として、日付型 のシステム日付値を一旦8桁の数値に変換したものを更に 文字列に変換した値をセットしている。また、[PDUPUS] (最終更新者)には、「App Builder」に用意されたデフォル トのアプリ変数"nabUser"の取得値をセットしている。 "nabUser"は、ログインしているValenceユーザーIDを 表している。

このように[Edit Grid]ウィジェットの定義だけで実現で きない部分は、RPGロジックを追加する事で制御できるの で覚えておこう。

# 4. [Edit Grid] ウィジェット活用術

前章では、[Edit Grid]ウィジェットの基本的な使用方法 を紹介したが、現在の[Edit Grid]は、更なる便利な入力 機能が実現できる。今回は、「登録/編集用の独自フォーム の設定方法」、「インライン編集機能」そして、「ローカル編 集機能」の3つを紹介したい。

## 4-1. 登録/編集フォームの独自設定

前章で紹介した商品マスタメンテナンスアプリだが、デフ オルトの追加/編集用ダイアログ画面は、IBM i標準の DFU(Data File Utility)と同様に、編集画面のレイアウト を一切変更する事ができない。単に[Edit Grid]ウィジェッ トの[編集]タブの中に定義された入力可能項目を上から 順番に表示するのみである。(順番自体は[Edit Grid]設計 画面で変更が可能。)また、入力項目の細かな制御を行う 事も現状難しい。

この為、[Edit Grid]ウィジェットを本格な入力系アプリに 適用するのが以前は難しいと感じていたが、最新の Valenceでは、この編集画面を独自に[Form]ウィジェッ トへ差し替える事ができるようになった。[Form]ウィジェ ットであれば、画面レイアウトを自由に設計でき、また Formヘルパー機能を組み合わせる事により、入力項目の 細かな制御も可能になる。

本節では、前章の商品マスタメンテナンスに登録/編集用 の独自フォームを設定する方法を紹介する。 まず、[Edit Grid]ウィジェットの関連元となるデータソー スに対し、新たに[Form]ウィジェットを追加する。 次に[Edit Grid]ウィジェットの[編集]タブの中にある[設 定]を開く。オプション設定の中にある[フォーム]欄に作 成した[Form]ウィジェットを割り当てればよい。【図9】 Delphi/400 佐田 雄一

Delphi/400 都地 奈津美

Delphi/400 前坂 誠二

SmartPad4i 國元 祐二

# 図 9 Edit Grid – 編集用フォームの割り当て

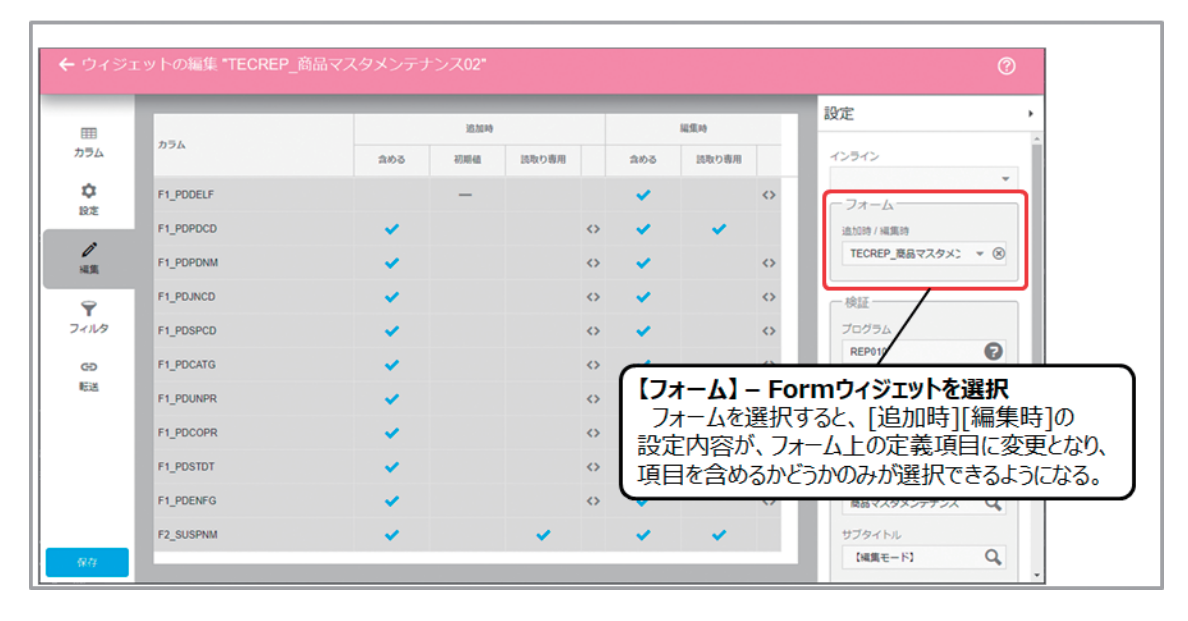

[Form]ウィジェットを割り当てると、[追加時][編集時]の 設定欄が、割り当てた[Form]ウィジェット上の項目表示に 切り替わる為、ここでは、それぞれの場合に入力項目とする か、読取り専用にするかといった定義のみ行えばよい。 ここまでで、基本的な設定は完了である。アプリケーション を実行すると、編集画面が独自フォームに変更された事が 確認できる。【図10】

# 図 10 商品マスタメンテナンス実行画面 –独自フォーム表示

| 商品マ  | スタメンテナ  | トンス    |                         |                             |                                            |      | 編集7ォ<br>[Form | - <b>L</b><br>]ウィ: | ÿıyŀ  | が追加     | /編集画面          |
|------|---------|--------|-------------------------|-----------------------------|--------------------------------------------|------|---------------|--------------------|-------|---------|----------------|
|      |         |        |                         |                             | -                                          |      | として利用         | lien               | たことに  | がわかる    | ) <sub>0</sub> |
| HIR3 | 商品コード † | 商品名    | 商品マスタメンテナンス<br>[編集モード]  |                             |                                            |      |               | 7                  | 5入単価  | 発売日     | 取扱終了<br>フラグ    |
| :    | C-00001 | プリントする | * 商品コード<br>C-00002      | ・商品名<br>アンダーシャツ             |                                            |      | 削除済           |                    | 1,200 | 2022-03 |                |
|      | C-00002 | アンダーシャ | JANコード<br>4953260902737 |                             | <ul> <li>カテゴリー</li> <li>06: 衣料品</li> </ul> |      |               | <b>*</b> 🛞         | 450   | 2022-01 | 生産終了           |
| :    | D-00001 | 相極のど軸  | * 仕入先⊐ード<br>S00002      | <sup>仕入先名</sup><br>テスト仕入先 S | 0 2                                        |      |               |                    | 120   | 2022-02 |                |
| :    | D-00002 | フルーツのと | 価格情報<br>- 医声声()(5)      |                             | • (1-7 H)/5-                               | 450  |               |                    | 140   | 2022-09 |                |
| :    | J-10001 | クリアーファ | * 発売日 取d                | <b>Q終了済</b>                 | TTV-4-24                                   | 450  |               |                    | 250   | 2022-04 |                |
| :    | J-10002 | フロッピーデ | 20220115 1              | :生産終了                       | * 🛞                                        |      | _             |                    | 1,200 | 2022-05 |                |
|      | J-10003 | ワープロ用題 |                         |                             | 491040005                                  | 事務用品 | キャンセル         | 保存                 | 3     | 2022-07 | 在庫切れ           |
| :    | J-10004 | バインダー  | S00004<br>デスト付き曲らの4     |                             | 497384563                                  | 03   |               | 980                | 450   | 2022-09 |                |

更に[Form]ウィジェットでは、各入力項目に対し、入力制 約が設定可能である。[Form]ウィジェットの設計画面に ある[フィールド]タブで、各項目の定義を行うのだが、[フ ォーマッティング]欄の歯車アイコンを選択すると【図11】 のような設定画面が使用できる。

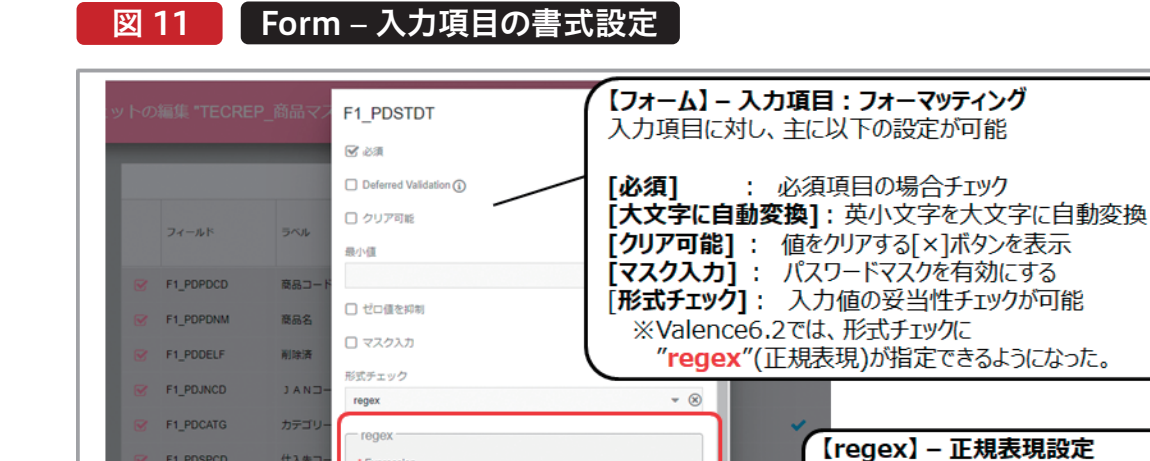

^(?\[[02468]]1235679]][13579][01345789])000229)(([0-9][4](01|03 (🛞

8

従来から、[必須]項目や[大文字に自動変換]は設定可能 であったが、Valence6.2では、[形式チェック]において、 regexと呼ばれる正規表現設定が可能になった。これによ り、入力項目の内容にあった文字列や数値以外エラーとす るようなチェックが可能となっている。実際に今回の入力

什入先コ

仕入先名

仕入場信

発売日

F1\_PDUNPR

\* Expre

フォントサイズ

\*エラーメッセージ

日付値が正しくありません。

フォームでは、[PDJNCD] (JANコード)は、数値13桁、 [PDSTDT](発売日)は、数値8桁でかつ、日付値として有 効な値のみといった設定を行っている。【ソース2】は、正規 表現の定義例である。いろいろな場面で応用できると思わ れるので参考にしてほしい。

指定した正規表現を使用して入力

妥当性チェックが可能

設定例は、【ソース2】を参照

| //JANコード (13桁数値)<br>[0-9] {13}<br>//郵便番号 ([3桁数値]-[4桁数値])<br>^[0-9] {3}-[0-9] {4}\$<br>//電話番号 ([2-4桁数値]-[2-4桁数値]-[4桁数値])<br>¥d {2, 4}-¥d {2, 4}-¥d {4}<br>//数値8桁の日付値 (yyyymmdd:実在する日付以外はエラー)<br>^(?!([02468] [1235679] [13579] [01345789]) 000229) (([0-<br>9] {4} (01  03  05  07  08  10  12) (0[1-9]  [12] [0-9] ]3[01]))  ([0- | ソース 2                                                                      | Formウィジェット [形式チェック]:正規表現設定例                                                                                                    |
|----------------------------------------------------------------------------------------------------|----------------------------------------------------------------------------|----------------------------------------------------------------------------------------------------|
| <pre>//郵便番号([3桁数値]-[4桁数値]) ^[0-9] {3}-[0-9] {4}\$ //電話番号([2-4桁数値]-[2-4桁数値]-[4桁数値]) ¥d {2, 4}-¥d {2, 4}-¥d {4} //数値8桁の日付値(yyyymmdd:実在する日付以外はエラー) ^(?!([02468] [1235679]   [13579] [01345789]) 000229)(([0- 9] {4} (01 03 05 07 08 10 12)(0[1-9]   [12] [0-9]   3[01])) ([0- </pre>                                                 | //JAN⊐-<br>[0-9] {13}                                                      | - ド(13桁数値)                                                                                                    |
| //電話番号([2-4桁数値]-[2-4桁数値]-[4桁数値])<br>¥d {2, 4}-¥d {2, 4}-¥d {4}<br>//数値8桁の日付値(yyyymmdd:実在する日付以外はエラー)<br>^(?!([02468][1235679] [13579][01345789])000229)(([0-<br>9] {4} (01 03 05 07 08 10 12)(0[1-9] [12][0-9] 3[01])) ([0-                                                                                                    | //郵便番<br>^[0-9]{3}-[0-                                                     | 号([3桁数值]-[4桁数值])<br>9] {4} \$                                                                                                    |
| //数値8桁の日付値(yyyymmdd:実在する日付以外はエラー)<br>^(?!([02468][1235679] [13579][01345789])000229)(([0-<br>9]{4}(01 03 05 07 08 10 12)(0[1-9] [12][0-9] 3[01])) ([0-                                                                                                    | //電話番<br>¥d {2, 4}-¥d {2,                                                  | 号([2−4桁数値]−[2−4桁数値]−[4桁数値])<br>4} <i>−</i> ¥d{4}                                                                                                    |
| 9] {4} (04 06 09 11) (0[1–9]  [12] [0–9]  30))   ([0–9] {4} 02 (0[1–9]  1[0–9]  2[0–<br>8]))   ([0–9] {2} ([02468] [048]  [13579] [26]) 0229)) \$                                                                                                    | //数值8梢<br>^(?!([02468][<br>9]{4}(01 03 0<br>9]{4}(04 06 0<br>8])) ([0-9]{2 | fの日付値(yyyymmdd:実在する日付以外はエラー)<br>1235679] [13579][01345789])000229)(([0-<br>5]07]08 10 12)(0[1-9] [12][0-9] 3[01])) ([0-<br>9 11)(0[1-9] [12][0-9] 30)) ([0-9]{4}02(0[1-9] 1[0-9] 2[0-<br>}([02468][048] [13579][26])0229))\$ |

#### MIGARO Technical Report 097

# Valence 尾崎 浩司

SmartPad4i 國元 祐二

Delphi/400 佐田 雄一

また、[Form]ウィジェットには、フォームを初期表示した際 の初期値セットや、入力項目の値を変更した場合にインタラ クティブなエラーチェックを行う為のFormヘルパー機能が 実装できるようになっており、RPGプログラムで記述できる。 Formヘルパー機能で使用するRPGテンプレートは、 "EXNABHLP"である。この機能は、[Edit Grid]ウィジェッ トの編集用に設定した独自フォームからも使用する事がで きる。

[Form]ウィジェット上の設定方法は、[フィールド]タブ内 にある[ヘルパープログラム]ボタンをクリックし、実行した いRPGプログラムや、Formヘルパープログラムを呼び出す タイミングを指定する。【図12】

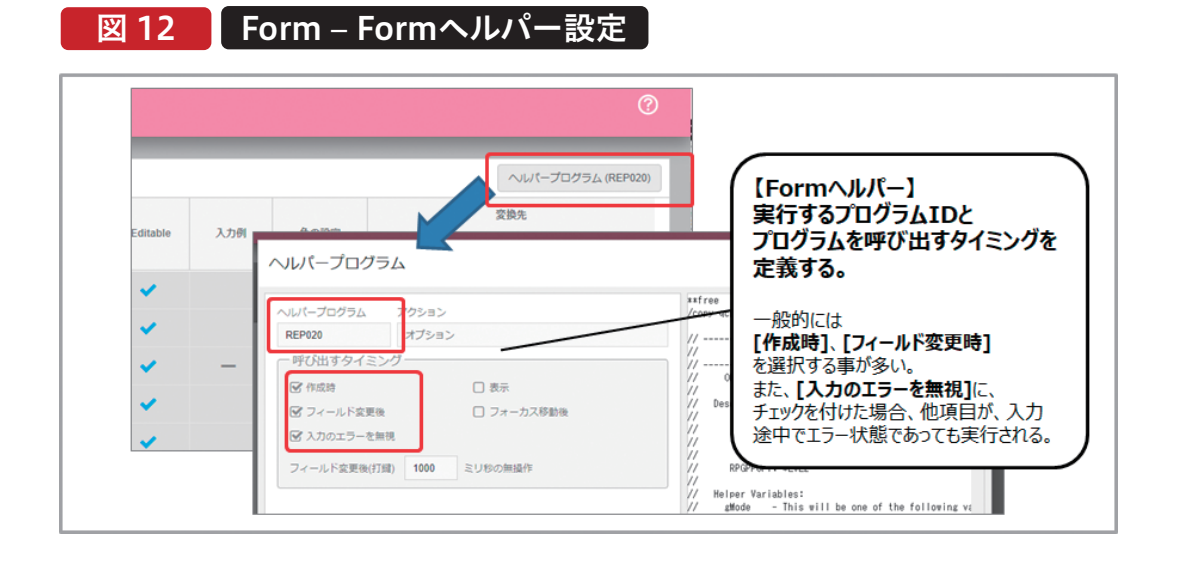

Formヘルパーに独自処理を追加した実装例は、【ソース3】 である。Formヘルパーヘ呼び出されるタイミングが変数 gModeに自動的にセットされるようになっており、また値変 更時には、変更したフィールド名が変数gFieldにセットされ るようになっている。【図12】の定義どおり、今回はフォーム 生成時とフィールド変更時に呼び出す設定となっている為、 3-①のような条件分岐を組み込めばよい。

プログラムの詳細だが、3-②は、新規レコード追加時に [PDSTDT](発売日)に初期値としてシステム日付をセット する処理である。 3-③は、[PDSPCD](仕入先コード)に値を入力した際に、 SQLを使用して仕入先マスタを検索し、仕入先名をセットす る処理である。SQL文を実行した結果対象データが存在し ない場合は、SQLSTATEに"02000"がセットされる為、エラ ーを返す事ができる。

3-④は、[PDUNPR](販売単価)と[PDCOPR](仕入単価)
 との大小チェックである。

Formヘルパーを使用して、画面上の項目に値をセットする 場合、SetValueメソッドを使用し、エラーを渡す場合、 SetErrorメソッドを使用するという事を覚えておこう。

# Valence

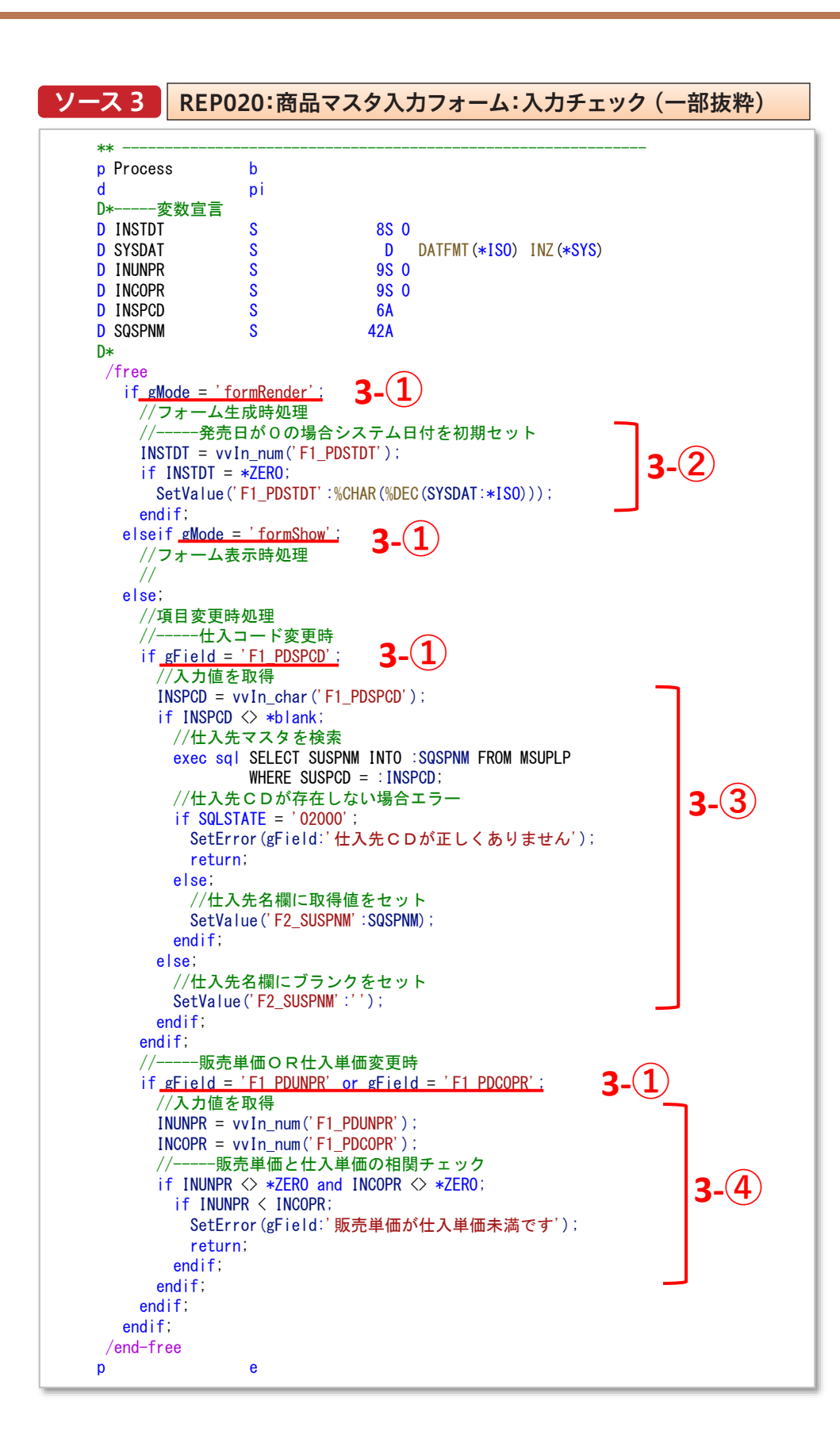

入力系アプリとしての使い勝手を大幅に向上させる事が できる。

このようにFormヘルパープログラムを組み込めば、編集 フォーム上で値入力時のリアルタイムなエラーチェックや マスタから取得した名称の自動セットが行える。その為、 Delphi/400 佐田 雄一

Delphi/400 都地奈津美

Delphi/400 前坂 誠二

SmartPad4i 國元 祐二

Valence 尾崎 浩司

## 4-2. インライン編集機能

次に紹介するのは、[Edit Grid]ウィジェットにおけるインラ イン編集機能である。第2章で紹介した通り、[Edit Grid]ウ ィジェットは、Grid上で行メニューから[編集]を選択、ある いは行をダブルクリックし、編集用ダイアログ画面からデー タをメンテナンスできる。しかし、インライン編集機能を有効 にすると、Grid上のセルに値を直接入力する事や、直接行編 集を行う事が可能となる。【図13】

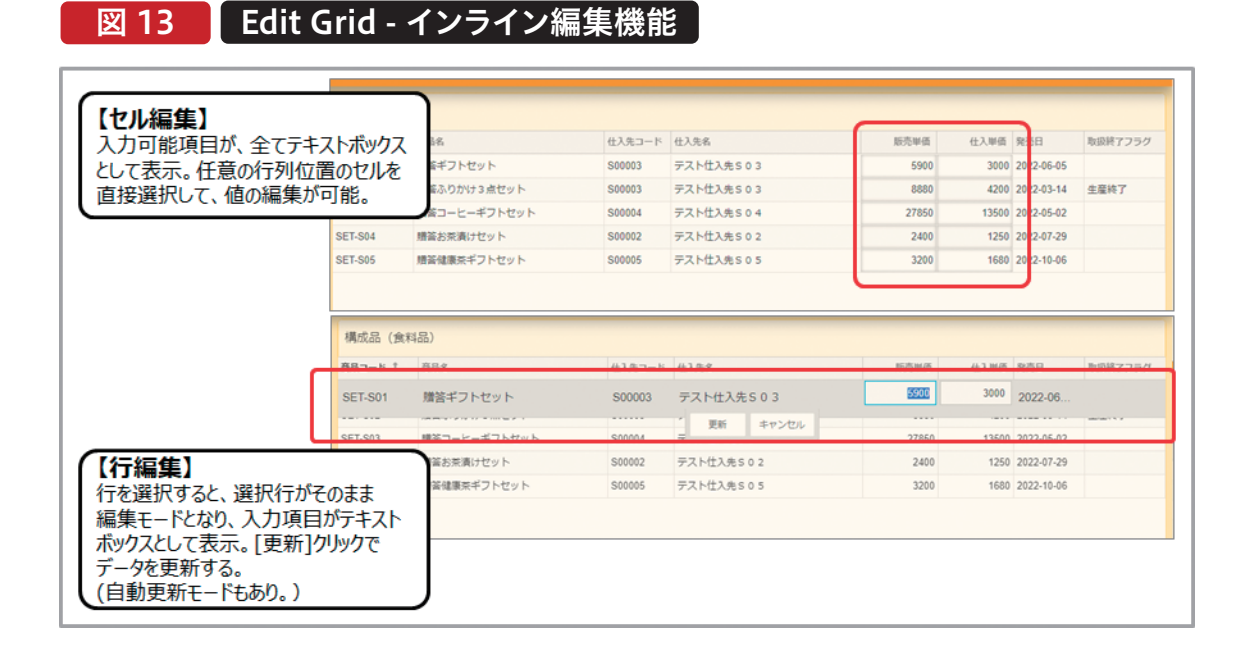

本節では、このインライン編集機能を使用して作成した商品 マスタの価格一括入力プログラムを紹介する。設定は至って シンプルである。[Edit Grid]ウィジェット設計画面の[編集] タブにある[設定]の[インライン]欄を「セル編集」に設定す れば良い。後は、[カラム]タブで設定したGridの表示項目の 中から、入力対象となる項目を[編集時]欄に追加すればよ い。

なお、インライン編集機能は現在のところ、[編集時]のみに 対応している。[追加時]に入力項目を設定した場合は、通常 の新規入力用ダイアログ画面が表示されるので注意してほ しい。

インライン編集を有効にした場合も、"EXNABVAL"テンプ

レートを使用すれば、入力値のエラーチェックや非表示項目 への値の書き込みが可能である。インライン編集時のプログ ラム実装例は、【ソース4】である。

基本的な考え方は、第3章で紹介した【ソース1】と同様だが、 インライン編集の場合、エラー時の制御方法が異なる。通 常、エラーが発生した場合は、SendErrorメソッドを使用す ればよいが、インライン編集の場合はこのメソッドは利用で きない。代わりに4-①のように、SetResponseメソッドを使 用してレスポンスメッセージを送る必要がある。ただ、このま まではエラーと判断されても更新処理が中断されない為、 outStopProcess=\*on;を記述して、後続の更新処理を明示 的に中断させる必要があるので注意してほしい。

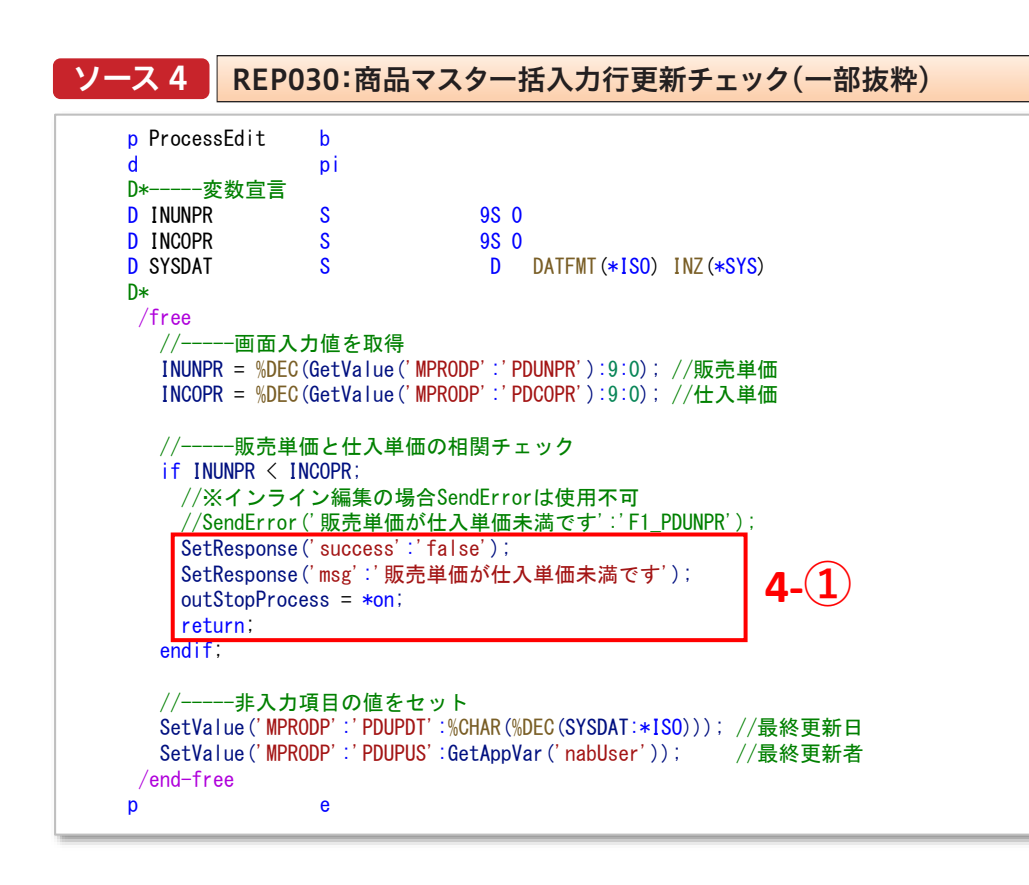

以上で、インライン編集機能の実装は完了である。インラ イン編集機能を使用すれば、ユーザーは画面を切り替える

事なくデータを一括入力できる為、操作性は大きく向上す るだろう。

Delphi/400 佐田 雄一

Delphi/400 都地奈津美

\*\*

Delphi/400 前坂 誠二

SmartPad4i 國元 祐二

Valence 尾崎 浩司

### 4-3. ローカル編集機能

前節では、インライン編集機能を紹介したが、あくまで [Edit Grid] ウィジェットの基本動作は、選択した行に対す るデータの更新である。複数明細が一括で入力可能なイ ンライン編集機能だが、実際には行を選択して入力を行 い、確定する毎に、都度データベースへの更新が行われ る。しかし、一括入力を行う画面の場合、複数明細を画面 入力後に、[保存]等のボタンをクリックして、複数データを 一括でデータベースに反映するような画面構成を求めら れる事が多いだろう。最新の「App Builer」の[Edit Grid] ウィジェットは、この要望にも対応できる。それがローカル 編集機能である。この機能は、[Edit Grid]ウィジェットに よって表示されたデータについて、画面操作中は、データ ベースへの更新は行わずに、画面(ブラウザ)の中の値のみ が更新される仕組みである。

実装方法だが、まず、[Edit Grid]ウィジェットの[設定]タ ブを開き、[ページング]カテゴリー内の[アクティブ]を無 効にする。次に[データ]カテゴリーを開き、[ローカル]を 有効にすればよい。

以上の定義でローカル編集機能が有効となる。この状態 でアプリケーションを実行すると、インライン編集で画面 上のセル入力で値を変更しても、データベースへは反映さ れなくなる。実際にデータベースに書き込む処理は、RPG プログラムで実装すればよい。

ローカル編集機能の実装例を紹介する。【図14】は、完成し たアプリケーションの実行例である。

# 🛛 🛛 👖 🗍 商品マスタ金額一括更新アプリ実装例

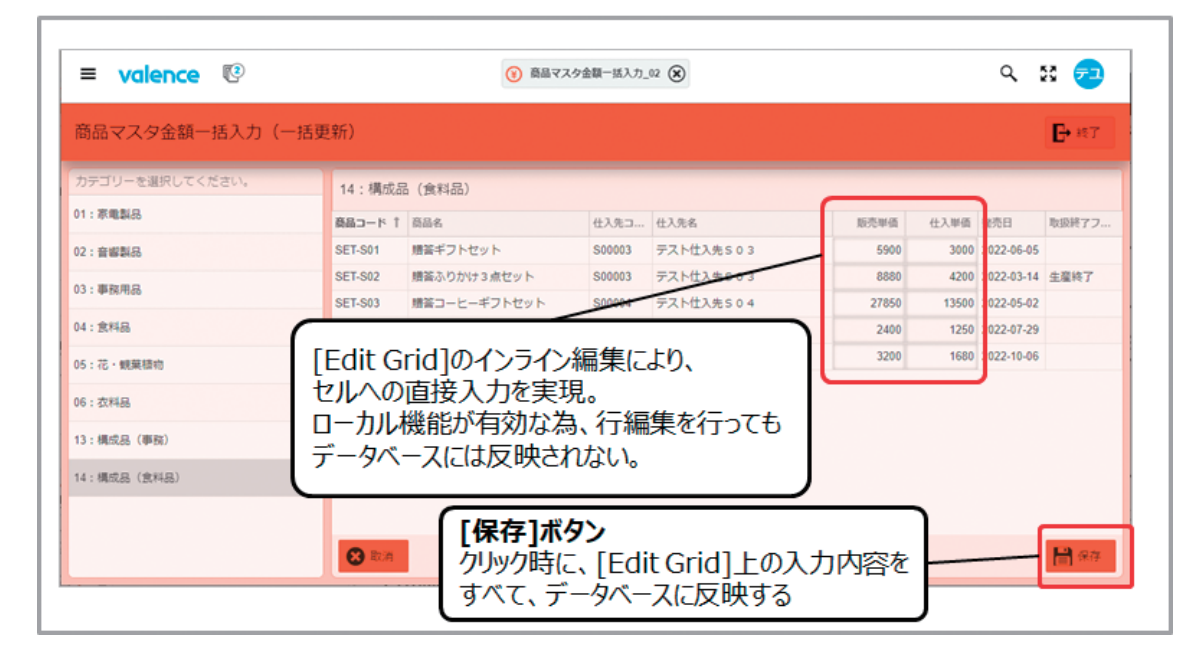

画面左部でカテゴリーを選択すると、該当するカテゴリーの 商品が右側の[Edit Grid]ウィジェットに一覧表示される。 販売単価と仕入単価がそれぞれセル編集となっている為、 値を編集できるが、変更を行ってもローカル編集機能が有 効な為、データベースには反映されなくなっている。最後に ウィジェット下部にある[保存]ボタンをクリックした時に、 ー括でエラーチェックおよびデータベースへの反映を行う という流れである。

アプリケーション設計画面をみてみよう。[Edit Grid]ウィ ジェット上に追加した[保存]ボタンのイベントとして、[RPG プログラムの呼び出し]を追加し、REP040を登録している。 【図15】

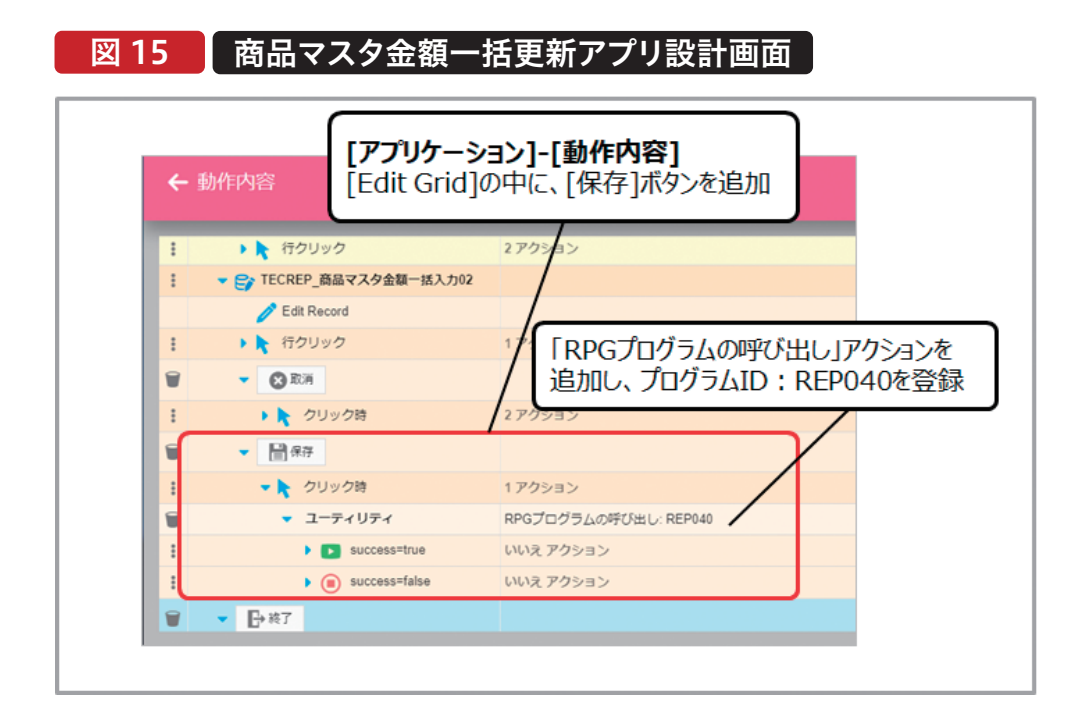

ボタンクリック時に呼び出されるプログラムのRPGテンプ レートは、"EXNABBTN"である。このテンプレートを元に 作成したプログラム(REP040)が、【ソース5】である。

ソース5 REP040:商品マスター括更新処理(一部抜粋) \*\* p Process b d рi -変数宣言 D\*-D LOPCNT S 9S 0 D INPDCD S 10A **D** INUNPR S 9S 0 **D** INCOPR S 9S 0 DATFMT (\*ISO) INZ (\*SYS) **D** SYSDAT S D D INUPDT S 8S 0 **D** INUPUS S 10A D\* /free //----エラーチェック for LOPCNT = 1 to gSelectionCnt; //-----画面入力値を取得 INUNPR = <u>GetSelectionNum(LOPCNT:'F1\_PDUNPR');</u> //販売単価 **5**-(**1**) INCOPR = GetSelectionNum(LOPCNT:'F1\_PDCOPR'); //仕入単価 -販売単価と仕入単価の相関チェック //-if INUNPR < INCOPR; //----エラーレスポンス SetResponse('success':'false'); SetResponse('msg':'販売単価が仕入単価未満です'); 5-(2 //----エラー箇所にフォーカスをセットする SetResponse('appVar':'RowNo':%CHAR(LOPCNT)); //エラーの行番号 SetResponse('appVar':'CoINo':'5'); //エラーの列番号 SetResponse('fireEvent':'setFocus'); //setFocusイベント呼出 return: endif: 5-(4) endfor; //----更新処理 INUPDT = %DEC (SYSDAT:\*ISO); //最終更新日 INUPUS = %Trim(GetAppVar('nabUser')); //最終更新者 **5**-(1) for LOPCNT = 1 to gSelectionCnt; //-----画面入力値を取得 INPDCD = <u>GetSelectionChar(</u>LOPCNT:'F1\_PDPDCD'); //商品CD **5**-(1) INUNPR = <u>GetSelectionNum(LOPCNT:'F1\_PDUNPR');</u> //販売単価 INCOPR = <u>GetSelectionNum(</u>LOPCNT:'F1\_PDCOPR'); //仕入単価 //------データの更新処理 exec sql UPDATE MPRODP SET PDUNPR = :INUNPR,5-(3) PDCOPR = : INCOPR, PDUPDT = :INUPDT.PDUPUS = : INUPUS WHERE PDPDCD = : INPDCD; endfor; //----正常終了レスポンス SetResponse('success':'true'); SetResponse (' info': ' 更新が終了しました'); /end-free p е

# Delphi/400 佐田 雄一

Delphi/400 前坂 誠二

Delphi/400 都地奈津美 このテンプレートでは、[Grid]や[Edit Grid]の各要素にア クセスする為のAPIが使用できるようになっている。5-①の 部分に着目してほしい。gSelectionCntには、Gridの全行数 が格納される。GetSelectionChar(文字項目)及び GetSelectionNum(数値項目)が、指定した行番号の要素 にアクセスして、Grid上の内容を取得するメソッドである。 今回のプログラムでは、大きく分けてエラーチェック処理と データ更新処理の2段階となっており、それぞれforendforを使用したループ処理としている。Grid上のデータ を上から順番に取得しながら、5-②では入力値に対するエ ラーチェックを、5-③ではSQLを使用したデータの更新処理 を行っている。 大きな流れは以上だが、5-②のエラーチェックでは、エラー 発生時にSetResponseメソッドを使用して、レスポンスメッ セージを作成している事がわかる。単にエラーメッセージダ イアログをブラウザに表示するだけであれば、処理はシンプ ルなのだが、残念ながら現在の「App Builder」では、Grid上 の項目でエラーが発生した際に、エラー項目にフォーカスを セットする事ができない。今回のアプリケーションでは、 フォーカスをセットする為にもうー工夫を行っているので、 その部分の実装方法を紹介する。

【図16】がエラー発生時にフォーカスをセットする処理の流 れである。

# 図 16 エラー時に、対象フィールドにフォーカスセットする仕組み

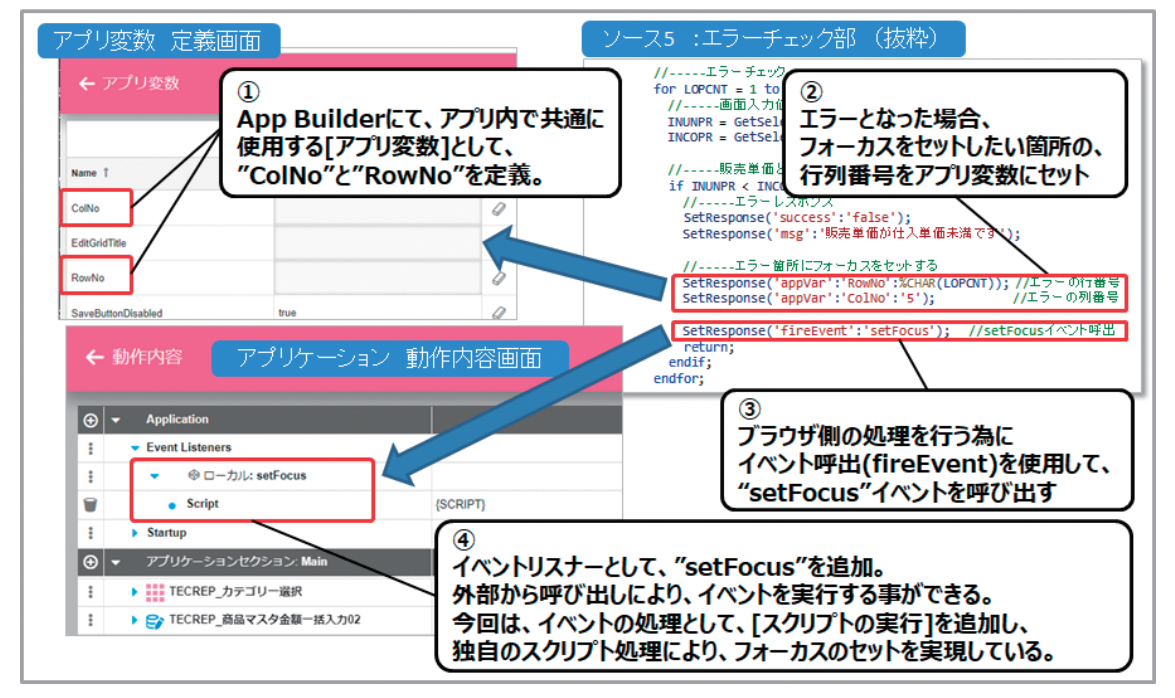

フォーカス制御を行う為に、アプリケーション内に独自のア プリ変数"ColNo"(列番号)と"RowNo"(行番号)を定義し ている。【ソース5】の5-④の部分で、SetResponseメソッド のパラメータ"AppVar"を使用して、エラーが発生した行列 番号をアプリ変数にセットしている。このようにRPG側から アプリ変数へ値をセットする事ができる。さらに SetResponseメソッドのパラメータ"fireEvent"を使用すれ ば、「App Builder」に定義した任意のイベントを呼び出す事 もできる。ここでは、フォーカスをセットする為のイベントと して、"setFocus"イベントを呼び出している。

「App Builder」側の[アプリケーション]→[動作内容]画面 では、独自のイベントを追加する[Event Listener]が用意 されているので、ローカル新規イベントとして、"setFocus" を定義している。そして追加した"setFocus"イベントに、[ス クリプトの実行]を追加すれば、独自のスクリプト処理を実 行する事ができ、今回はスクリプトを使用してフォーカスを セットする処理を実行している。 スクリプトイベントの実装例は、【ソース6】である。少し複 雑な処理の為、詳細は割愛するが、JavaScriptは原則非同 期実行となる為、単純にスクリプトを記述するだけでは、 実行時に表示されるエラーメッセージダイアログが表示さ れている間にスクリプトが終了してしまい、フォーカスが制 御できない。従って、6-①のように、メッセージダイアログ のオブジェクトを取得しておき、そのオブジェクトの要素 が画面から削除された事(つまりメッセージダイアログが 閉じられたという状態)を検知して、その後スクリプト処理 を実行するような仕組みとしている。 6-②がアプリ変数の値を取得し、対象となる[Edit Grid] ウィジェットを取得する処理である。なお、ソース中の "PRODGrid"は、アプリケーション画面で、ウィジェットに 付けた名前である。

6-③が、ウィジェット内のGrid上の対象となる行列番号の 要素を取得する処理で、6-④がフォーカスをセットする処 理である。実際には、対象となるセルを疑似的にダブルク リックする事で、フォーカスがセットされるという仕掛けと なっている。

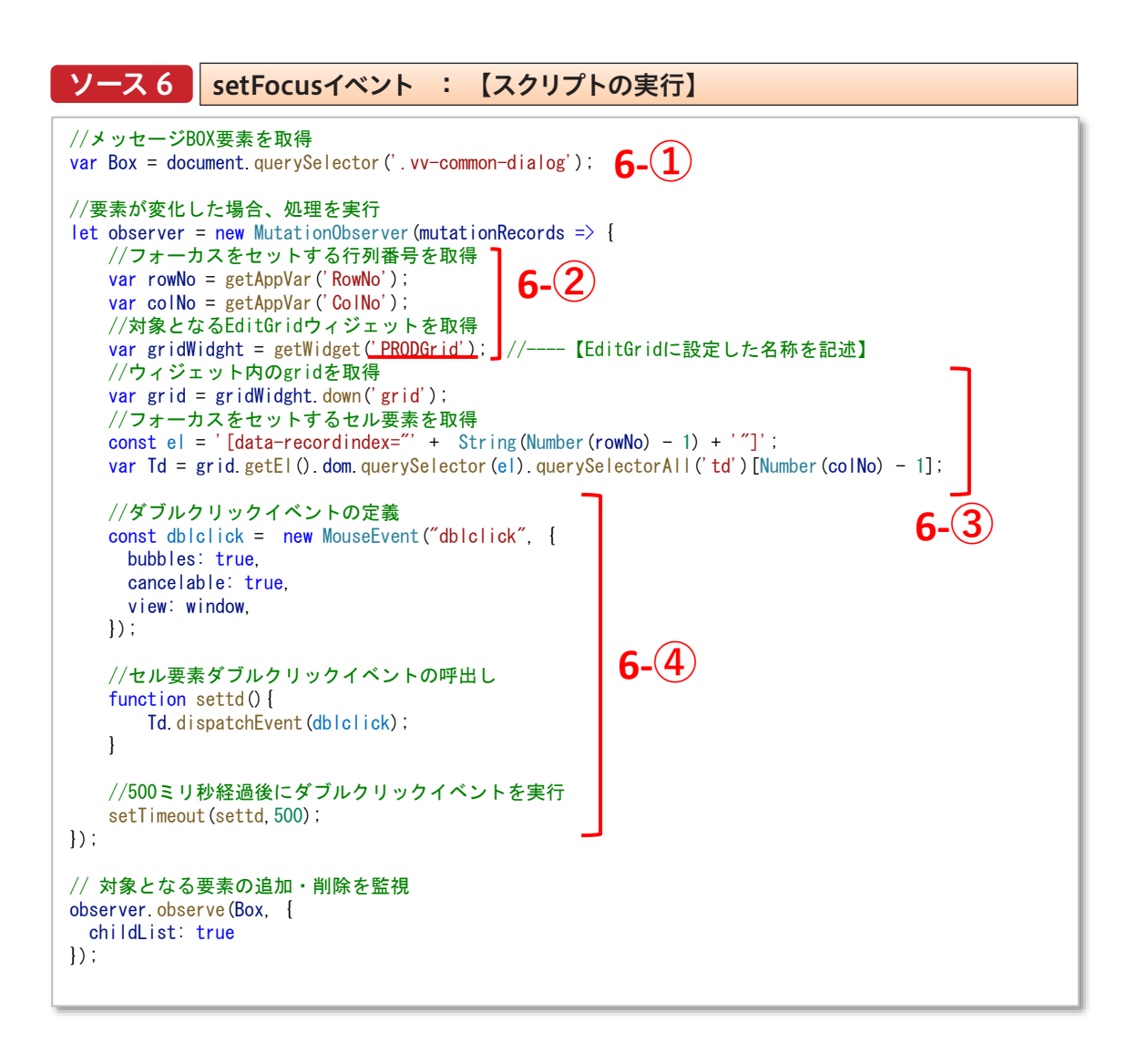

この仕組みは若干複雑だが、他のアプリケーションでも応 用できるよう汎用的な仕組みとして検討しているので、是 非試してみてほしい。 Delphi/400 都地奈津美

Valence 尾崎 浩司

# 5.複数行明細入力フォーム作成テクニック

ここまで主に商品マスタを使用して、[Edit Grid]ウィジェットの活用方法を紹介してきたが、最後に応用例として受注入 力を行うアプリケーションの実装例を紹介する。

【図17】が、完成したアプリケーションの実行画面である。 アプリケーションを起動すると、新規受注を登録する為の画 面として、左側に[受注見出]用の[Form]ウィジェットが、右 側に[受注明細]用の[Edit Grid]ウィジェットが表示され る。受注明細は、10明細分の登録が可能な構成となってい る。画面上部の[保存]ボタンをクリックする事で、受注ファ イルおよび受注明細ファイルに新規レコードを登録すると いった処理である。

# 図 17 (新規登録)画面実装例

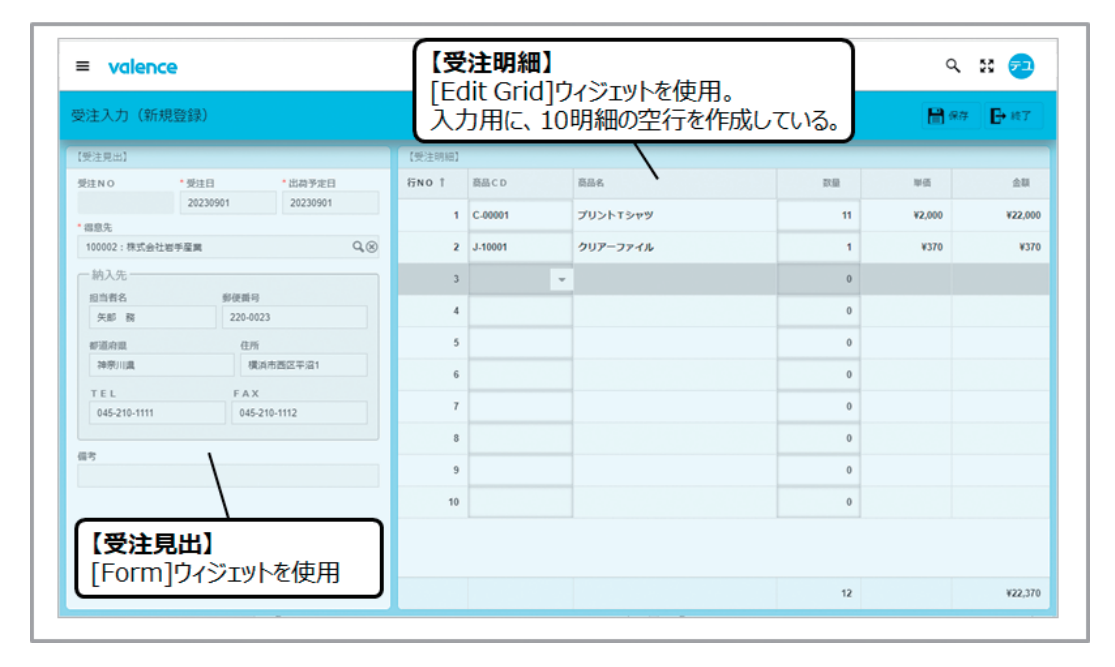

このアプリケーションのポイントとなるのが、[Edit Grid]に 関連付けられる受注明細情報である。前章までに紹介した 商品マスタとは異なり、今回のアプリは、受注明細情報の新 規登録であり、元となるデータが存在しない為、そのまま受 注明細ファイルをデータソースとして紐づける事はできない。そこで今回は、明細入力用に【図18】のようなレイアウトをもつ受注明細ワークファイルを定義した。

# 図 18 受注明細ワークファイル ファイルレイアウト

| DSPFM       | Т           |           |         | レコ   | —          | Τ,         | 設               | 計書          | 日付 23/09/01<br>時刻 19:30:36                      |
|-------------|-------------|-----------|---------|------|------------|------------|-----------------|-------------|-------------------------------------------------|
| 物理:         | ファイル        | TECREPLIB | /WC     | DRDP |            | 村          | €式名             | WODRDR      | マリアン マント マン マン マン マン マン マン マン マン マン マン マン マン マン |
| ŧ           | <b>羕式記述</b> | 受注明細      | ヮ-      | ーク   |            |            |                 |             |                                                 |
| 5=          | 詳細          |           |         |      |            |            |                 |             |                                                 |
| 選択          | 項目名         | 桁数        |         | 属性   | +-         | - 順        | 開始              | 終了          | テキスト記述/欄見出し                                     |
|             | WDSID       | 64        |         | A    |            | ANN        |                 | 64          | セッションID                                         |
|             | WDLNNO      |           | 0       | S    | 2          | ASN        | 65              | 66          | 行NO                                             |
|             | WDPDCD      | 10        |         | A    |            |            | 67              | 76          | 商品CD                                            |
|             | WDQTY       | 6         | 0       |      |            |            | 77              | 82          | 数量                                              |
|             | WDUNIT      | 9         | 0       |      |            |            | 83              | 91          | 単価                                              |
|             | WDPRCE      | 10        | 0       | S    |            |            | 92              | 101         | 金額                                              |
|             |             |           |         |      |            |            |                 |             |                                                 |
|             |             |           |         |      |            |            |                 |             |                                                 |
| セッショ<br>行NO | JD          | :         | 実<br>10 | 行してい | いるブ<br>子(1 | ラウナ<br>~1( | f (セッ:<br>)) の行 | ション)を<br>番号 | 識別するID。                                         |

106 MIGARO Technical Report

一般的にPC5250アプリをRPG等で開発する場合、ワーク ファイルを使用する際に、QTEMPライブラリを使用する 事が多い。実行中一つのジョブを専有する形で処理される 5250セッションであればこの方法は有効だが、残念なが らValenceは、ブラウザ上の複数セッションでジョブを共 有利用する仕組みの為、QTEMPライブラリを使用する事 は現実的ではない。そこで、Valenceで実行するユーザー のブラウザ毎に独自のワークファイルを作成する際に役立 つのが、[セッションID]である。「Valence Portal」に含ま れる「活動セッション」アプリを実行するとわかるが、 Valenceを実行中のユーザーには、一意となる64桁の [セッションID]が自動的に付与されるようになっている。 この情報をワークファイルのキー項目にする事で、ユー ザー毎に独立したワークファイルを処理する事が可能と なる。

「App Builder」で作成するアプリケーションにおいて、 [セッションID]を使用する方法を紹介する。アプリ変数の 設定画面にて変数"SID"を追加する。そして、オプションパ ラメータの[Pull from URL Parameter]に小文字で "sid"を記述すれば良い。これで、任意のRPGプログラムや ブラウザ側のスクリプト処理のなかで[セッションID]が利 用できるようになる。【図19】

# 図 19 アプリ変数ヘセッションID追加

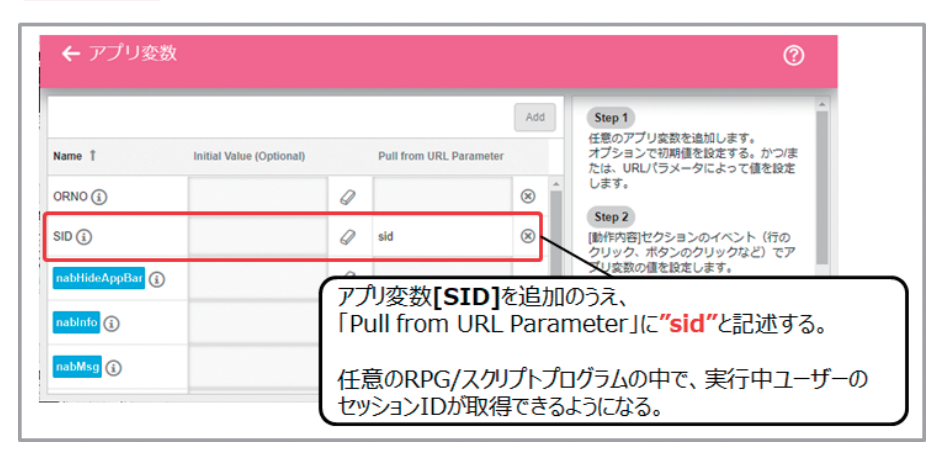

次に、この[セッションID]を使用して受注明細ワークファ イルを作成する方法を紹介する。「App Builder」には、ア プリケーションの起動時及び終了時に呼び出し可能な RPGプログラムが設定できるようになっている。[動作内 容]画面の中にある[起動時/閉じる]欄である。この中に、 起動時/終了時に実行したいプログラムを定義すれば良い。【図20】

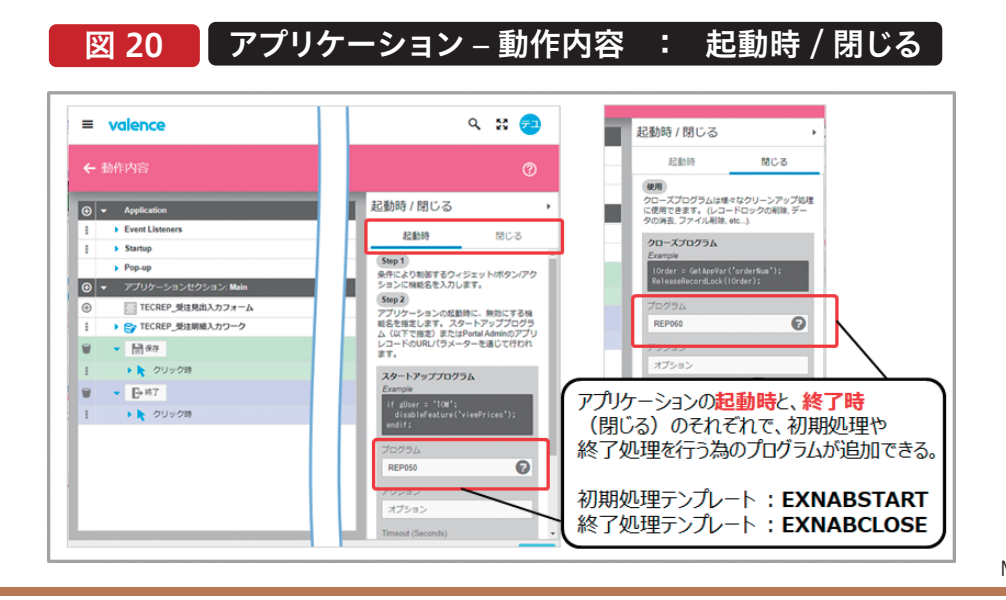

SmartPad4i 國元 祐二

Delphi/400 佐田 雄一

Delphi/400 都地奈津美

Delphi/400 前坂 誠二 最後にワークファイルを作成するテクニックを紹介する。今回はアプリケーション起動時にセッションIDをキー項目とした空のワークファイルを10明細分作成する必要がある。もちろんRPG処理において、ファイルを10件WRITEすれば良

いのだが、SQLを使用すれば1回のSQLで任意の件数の空 データを作成できる。肝となるのが、【図21】のようなSQLで ある。

# 図 21 複数レコードのダミーデータを作成するSQL

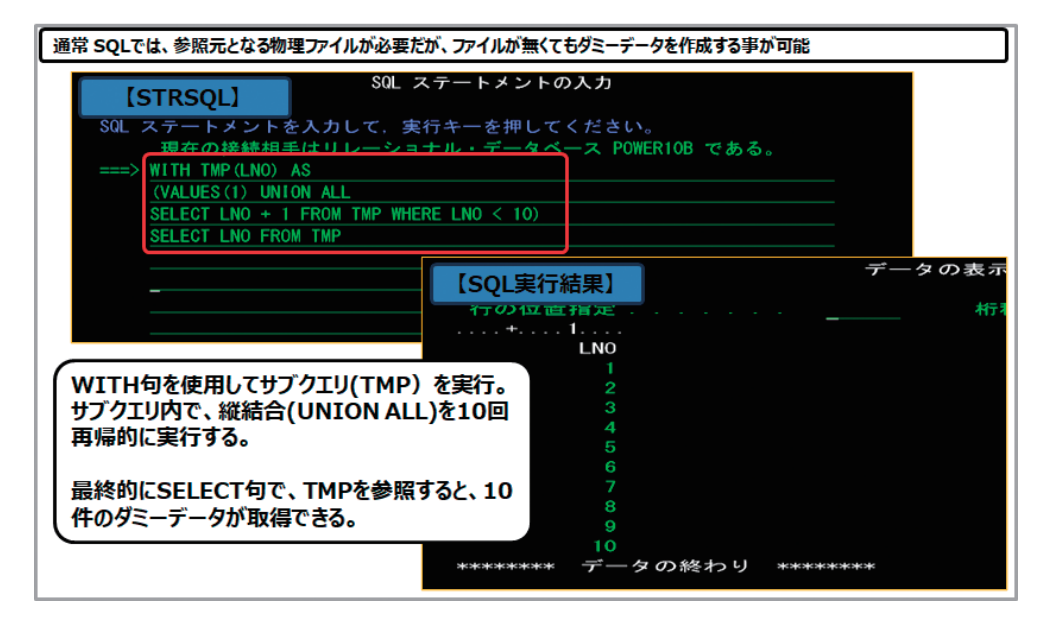

通常SQLを使用する場合、参照元のファイル(テーブル)を FROM句に指定する必要があるが、実はファイルを使用し ないSQLも作成できる。今回のSQLでは、数値1つを取得す るサブクエリを10回再帰的に実行する事で、1から10の10 明細分の結果セットを取得する事ができる。この仕組みを使 用して取得した複数レコードのダミーテーブルをワークファ イルに挿入(INSERT)すれば良い。

ソース記述例を紹介する。まず、起動時に実行するRPGプロ グラムは、【**ソース7**】である。このプログラムは、RPGテンプ レート"EXNABSTART"を元に作成すれば良い。

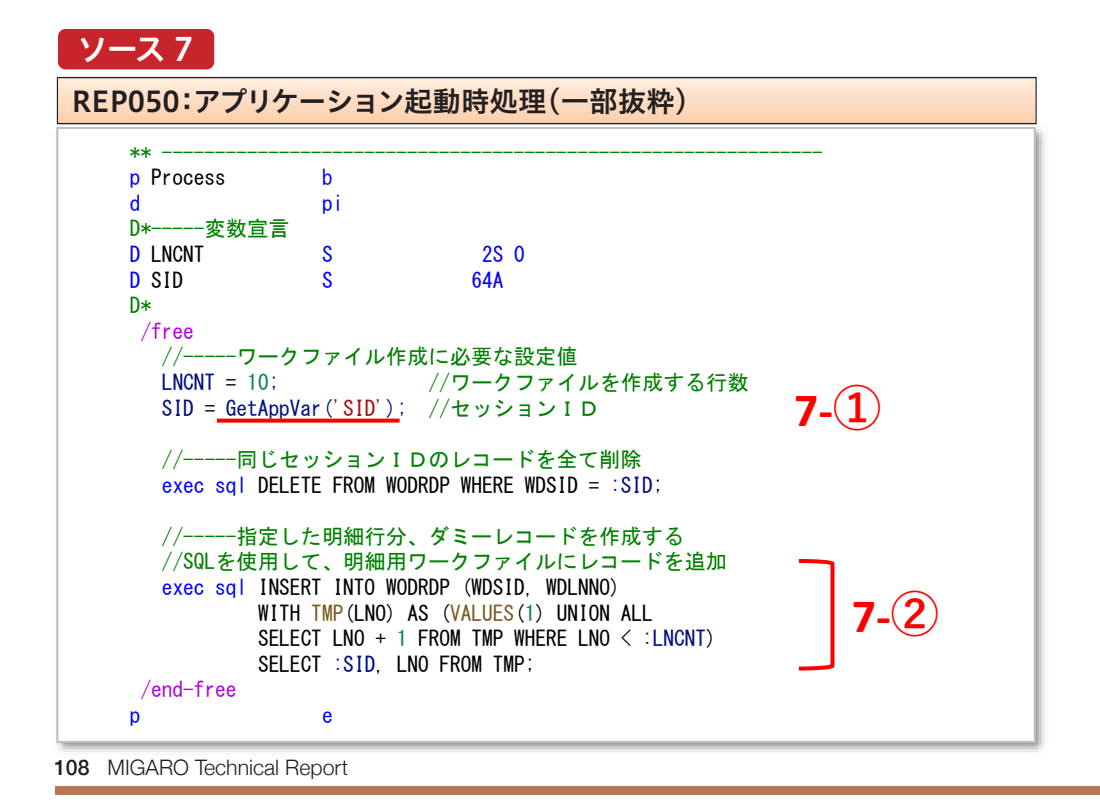

7-①にてセッションIDを取得している。7-②のようなSQL を実行すれば、[セッションID]をキーとした複数件の明細 をもつワークファイルを一度のSQL処理で作成できる。 なお、ワークファイルは、アプリケーション終了時に削除す る必要もある。削除時のRPGプログラム実装例は【ソース 8】である。終了時も起動時と同様に、8-①にてセッション IDを取得し、8-②のようなSQLを使用してワークファイル を削除している。なお、アプリケーション終了時プログラム は、"EXNABCLOSE"テンプレートから作成する。 以上で、受注明細ワークファイルを使用した複数明細を持 つ入力用[Edit Grid]ウィジェットの作成は完了である。完 成したアプリケーションの実行結果は、【図22】である。

# ソース 8

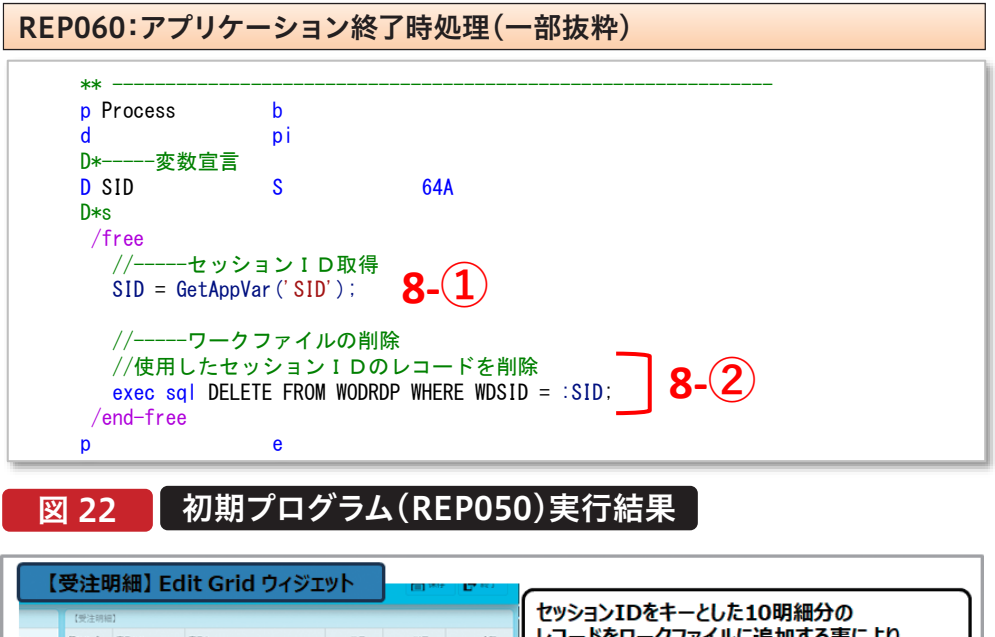

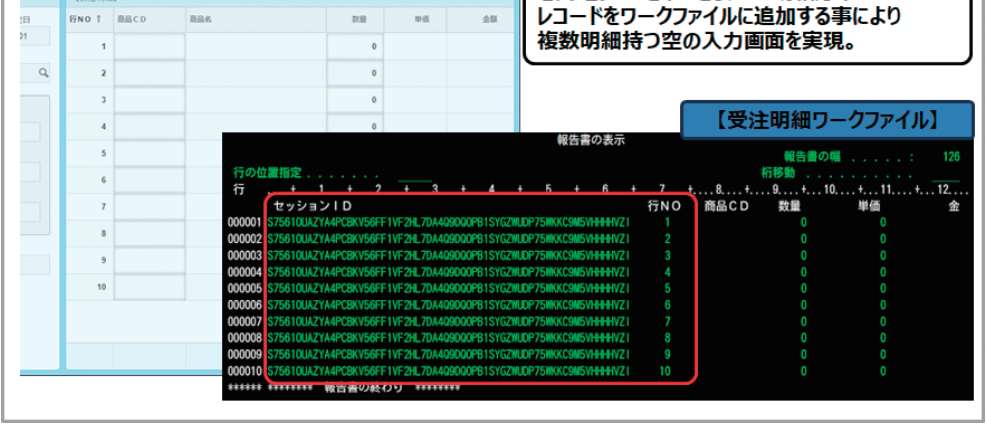

このように複数明細行を持つ入力画面を[Edit Grid]ウィ ジェットを使用して作成したい場合、今回紹介した仕組み が活用できるので、ぜひ参考にしてほしい。

# 6.さいごに

本稿では、「App Builder」における『[Edit Grid]ウィ ジェット活用術』として、[Edit Grid]ウィジェットの基本か ら機能強化された各種活用法についてサンプルを交えて 紹介してきた。冒頭にも案内したとおり、紙面だけでは伝わ りにくい部分がある為、今回Valence6.2上で動作するサ ンプルアプリを用意している。是非、サンプルアプリをイン ポートの上、実際の動作や、定義内容を確認してほしい。 [Edit Grid]ウィジェットを使用したアプリ開発におけるヒ ントが見つかるであろう。皆様も[Edit Grid]ウィジェット の活用に色々挑戦してみてほしい。 Delphi/400 都地 奈津美